# **GENERAL INFORMATION**

# **Anti-Lock Brake Safety Precautions**

# \* PLEASE READ THIS FIRST \*

This article is intended for general information purposes only. This information may not apply to all makes and models. If vehicle is equipped with Anti-Lock Brake System (ABS), refer to appropriate ANTI-LOCK BRAKE SYSTEM article in the BRAKES section for description, operation, depressurizing, testing, system bleeding, trouble shooting and servicing of specific system.

# ANTI-LOCK BRAKE SAFETY PRECAUTIONS

# WARNING: Failure to depressurize ABS could lead to physical injury.

- NEVER open a bleeder valve or loosen a hydraulic line while ABS is pressurized.
- NEVER disconnect or reconnect any electrical connectors while ignition is on. Damage to ABS control unit may result.
- **DO NOT** attempt to bleed hydraulic system without first referring to the appropriate ANTI-LOCK BRAKE SYSTEM article in the BRAKES section.
- Only use specially designed brake hoses/lines on ABS equipped vehicles.
- **DO NOT** tap on speed sensor components (sensor, sensor rings). Sensor rings must be pressed into hubs, NOT hammered into hubs. Striking these components can cause demagnetization or a loss of polarization, affecting the accuracy of the speed signal returning to the ABS control unit.
- **DO NOT** mix tire sizes. Increasing the width, as long as tires remain close to the original diameter, is acceptable. Rolling diameter must be identical for all 4 tires. Some manufacturers recommend tires of the same brand, style and type. Failure to follow this precaution may cause inaccurate wheel speed readings.
- **DO NOT** contaminate speed sensor components with grease. Only use recommended coating, when system calls for an anti-corrosion coating.
- When speed sensor components have been removed, ALWAYS check sensor-to-ring air gaps when applicable. These specifications can be found in each appropriate article.
- ONLY use recommended brake fluids. **DO NOT** use silicone brake fluids in an ABS equipped vehicle.
- When installing transmission devices (CB's, telephones, etc.) on ABS equipped vehicles, **DO NOT** locate the antenna near the ABS control unit (or any control unit).
- Disconnect all on-board computers, when using electric welding equipment.
- DO NOT expose the ABS control unit to prolonged periods of high heat (185 B°F/85B°C for 2 hours is generally considered a maximum limit).

#### Does the power liftgate open?

Yes The system is operating correctly. INFORM the customer of the operation of the hands-free liftgate actuation.

#### No GO to <u>J4</u>

#### J4 CHECK THE POWER LIFTGATE HANDS-FREE ACTUATION MODULE VOLTAGE SUPPLY CIRCUIT FOR AN OPEN

- Disconnect Hands-Free Liftgate Actuation Module C4401.
- Measure:

| Positive Lead  | Measurement / Action | Negative Lead |
|----------------|----------------------|---------------|
| <u>C4401-2</u> |                      | Ground        |

#### Is the voltage greater than 11 volts?

#### Yes GO to 15

No REPAIR the circuit.

J5 CHECK THE POWER LIFTGATE HANDS-FREE ACTUATION MODULE GROUND CIRCUIT FOR AN OPEN

• Measure:

|          | Positive Lead  | Measurement / Action | Negative Lead  |
|----------|----------------|----------------------|----------------|
| <u>•</u> | <u>C4401-2</u> |                      | <u>C4401-3</u> |

#### Is the voltage greater than 11 volts?

Yes GO to <u>J6</u>

No REPAIR the circuit.

J6 BYPASS THE HANDS-FREE LIFTGATE ACTUATION MODULE

#### NOTE: If the fuse in the jumper wire fails, refer to OEM Electrical Wiring Diagram Introduction to identify the possible causes of the circuit short.

• Place a programmed passive key within 1 meter (3 feet) of the rear bumper.

Connect:

| Positive Lead  | Measurement / Action | Negative Lead  |
|----------------|----------------------|----------------|
| <u>C4401-1</u> | <u> </u>             | <u>C4401-3</u> |

• Remove the fused jumper wire.

#### Does the power liftgate open?

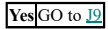

No GO to <u>J7</u>

- Check the vehicle service history for recent service actions related to the RFA module and the module in question (GWM) setting the DTC. If recent service history is found:
  - verify correct replacement module was installed
    - vehicle parts build list may be used to verify correct part fitment
  - verify the configuration of replacement module was correct
    - re-configure module using as-built data if prior configuration is suspect
  - verify the module was not obtained from a like vehicle and installed into vehicle with concern
    - return the swapped module to source vehicle and obtain new replacement module
- Operate the system and determine if the observable symptom is still present.

#### Is the observable symptom still present?

#### Yes GO to AS7

No The system is operating correctly at this time. The concern may have been due to incorrect parts replacement procedures or incorrect module configuration.

#### AS7 CHECK FOR CORRECT RFA (REMOTE FUNCTION ACTUATOR) MODULE OPERATION

- Ignition OFF.
- Disconnect and inspect the RFA module connector.
- Repair:
  - corrosion (install new connectors or terminals clean module pins)
  - damaged or bent pins install new terminals pins
  - pushed-out pins install new pins as necessary
- Reconnect the RFA module connector. Make sure it seats and latches correctly.
- Operate the system and determine if the concern is still present.

#### Is the concern still present?

CHECK OASIS for any applicable service articles: TSB, GSB, SSM or FSA. If a service article exists for this concern, Yes DISCONTINUE this test and FOLLOW the service article instructions. If no service articles address this concern, INSTALL a new RFA module. REFER to: <u>Remote Function Actuator (RFA) Module</u>.

No The system is operating correctly at this time. The concern may have been caused by module connections. ADDRESS the root cause of any connector or pin issues.

#### PINPOINT TEST AT: U1A01:00

Refer to Module Communications Network for schematic and connector information.

#### **Normal Operation and Fault Conditions**

#### **DTC Fault Trigger Conditions**

| DTC      | Description                | Fault Trigger Condition                                           |
|----------|----------------------------|-------------------------------------------------------------------|
| GWM      | Communication Link: No Sub | Sets in continuous memory and during the on-demand self-test when |
| U1A01:00 | Type Information           | GWM communication cannot be established.                          |

#### **Possible Sources**

• GWM

#### AT1 RETRIEVE GWM (GATEWAY MODULE A) DIAGNOSTIC TROUBLE CODES (DTCS)

#### B15 CHECK THE SCMB (PASSENGER FRONT SEAT MODULE) OUTPUT VOLTAGE TO THE FRONT HEIGHT MOTOR

- Connect: SCMB C3696A and C3696F.
- Ignition ON.

#### • NOTE: During the following step, the voltage being measured changes polarity dependent upon which direction the seat control is activated.

While pushing the front height switch upward and downward, measure:

|          | Positive Lead | Measurement / Action | Negative Lead  |
|----------|---------------|----------------------|----------------|
| <u>C</u> | <u>3074-1</u> |                      | <u>C3074-3</u> |

#### Is the voltage greater than 11 volts when the seat control switch is operated in both directions?

Yes INSTALL a new passenger seat track. REFER to: Front Seat Track . GO to B53

#### No GO to B52

B16 CHECK THE REAR HEIGHT MOTOR CIRCUITS FOR A SHORT TO VOLTAGE

- REFER to: Supplemental Restraint System (SRS) Depowering .
- Disconnect: Passenger Side Airbag In-line C339.
- Disconnect: SCMB C3696A and C3696C.
- Ignition ON.
- Measure:

| Positive Lead   | Measurement / Action | Negative Lead |
|-----------------|----------------------|---------------|
| <u>C3696C-1</u> |                      | Ground        |
| <u>C3696C-2</u> |                      | Ground        |

#### Is any voltage present?

Yes GO to B17

No GO to B18

#### B17 CHECK THE REAR HEIGHT MOTOR CIRCUITS FOR A SHORT TO VOLTAGE WITH THE MOTOR DISCONNECTED

- Ignition OFF.
- Disconnect: Passenger Seat Rear Height Motor C3075.
- Ignition ON.
- Measure:

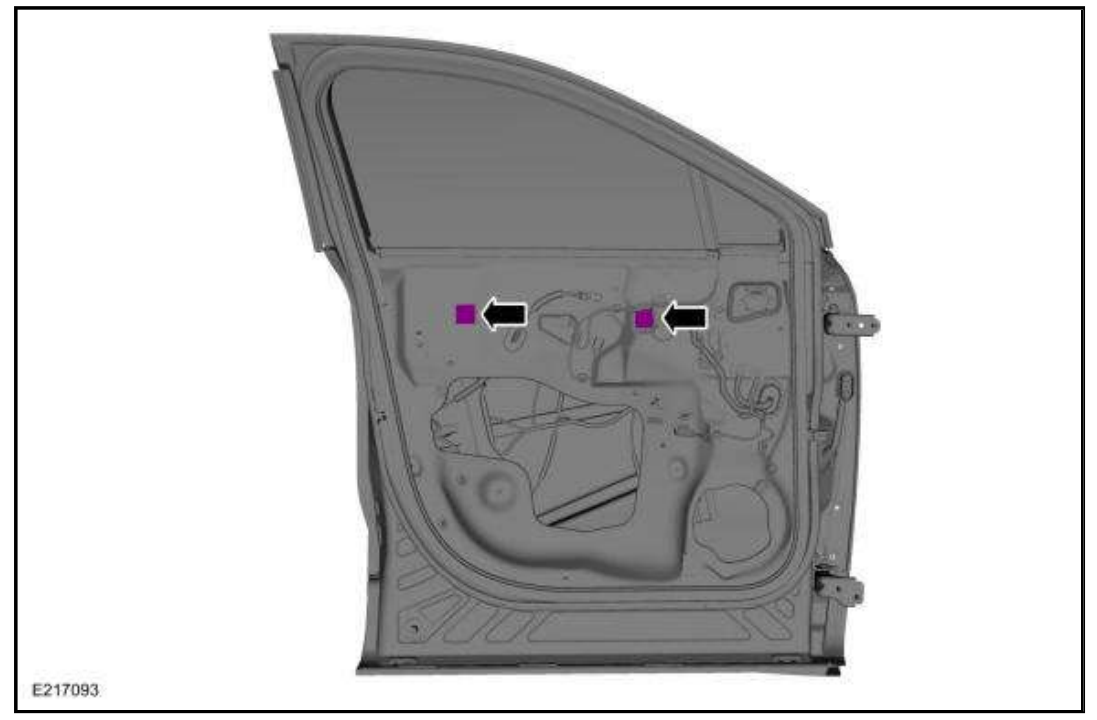

3. Remove the front door window regulator bolt and nuts.

Torque: 93 lb.in (10.5 Nm)

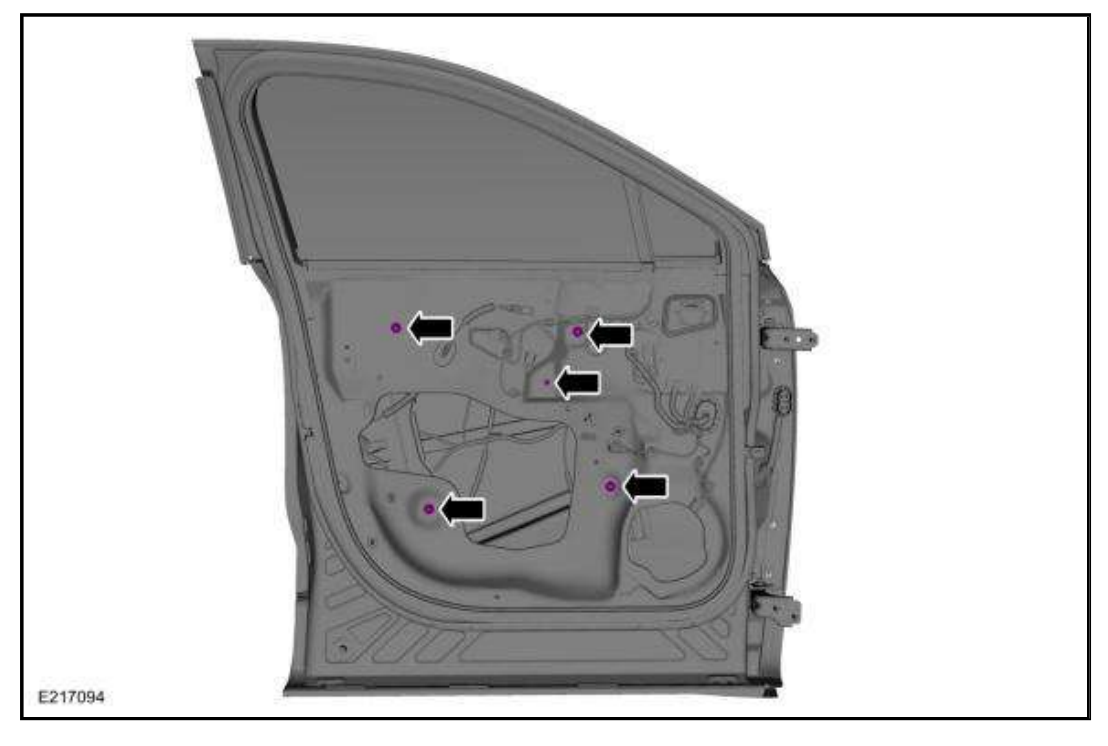

4. Remove the front door window regulator.

- 1. Disconnect the electrical connector and the position aside the wiring harness.
- 2. Rotate the front half of the window regulator rearward.
- 3. Rotate the rear half of the window regulator forward.
- 4. Remove the front door window regulator.

| Positive<br>Lead | Measurement / Action | Negative<br>Lead |
|------------------|----------------------|------------------|
| <u>C254-1</u>    |                      | Ground           |

#### Is the voltage greater than 11 volts?

Yes GO to E9

No REPAIR the circuit.

# E9 CHECK THE GLOVE COMPARTMENT LAMP GROUND CIRCUIT FOR AN OPEN

• Measure:

| Positive<br>Lead | Measurement / Action | Negative<br>Lead |
|------------------|----------------------|------------------|
| <u>C254-1</u>    |                      | <u>C254-2</u>    |

#### Is the voltage greater than 11 volts?

Yes INSTALL a new glove compartment lamp.

No REPAIR the circuit.

# E10 CHECK THE OVERHEAD INTERIOR LAMP VOLTAGE SUPPLY CIRCUIT FOR AN OPEN

- Ignition OFF.
- Disconnect Inoperative Overhead Console C930.
- Disconnect For vehicles without a vista roof, Inoperative Rear Interior Lamp C901.
- Disconnect For vehicles with a vista roof, Inoperative LH Rear Interior Lamp C963 or Inoperative RH Rear Interior Lamp C964.
- Ignition ON.
- Measure:

#### **Overhead Console (North America)**

| Positive<br>Lead | Measurement / Action | Negative<br>Lead |
|------------------|----------------------|------------------|
| <u>C930-12</u>   | V III                | Ground           |

**Overhead Console (China)** 

#### **DTC Charts**

#### **DTC Charts**

Diagnostics in this service information assume a certain skill level and knowledge of Ford-specific diagnostic practices. REFER to: **Diagnostic Methods**.

#### **BCM DTC Chart**

| DTC                                          | Description                                                                        | Action                                                  |
|----------------------------------------------|------------------------------------------------------------------------------------|---------------------------------------------------------|
| B109F:01                                     | Intrusion Sensor Module: General<br>Electrical Failure                             | <u>GO to Pinpoint Test B</u>                            |
| B109F:02                                     | Intrusion Sensor Module: General<br>Signal Failure                                 | <u>GO to Pinpoint Test B</u>                            |
| B109F:08                                     | Intrusion Sensor Module: Bus Signal /<br>Message Failure                           | <u>GO to Pinpoint Test B</u>                            |
| B109F:49                                     | Intrusion Sensor Module: Internal<br>Electronic Failure                            | <u>GO to Pinpoint Test H</u>                            |
| B109F:55                                     | Intrusion Sensor Module: Not<br>Configured                                         | <u>GO to Pinpoint Test I</u>                            |
| B109F:97                                     | Intrusion Sensor Module: Component<br>or System Operation Obstructed or<br>Blocked | <u>GO to Pinpoint Test B</u>                            |
| B109F:9A                                     | Intrusion Sensor Module: Component<br>or System Operating Conditions               | <u>GO to Pinpoint Test B</u>                            |
| B1305:01                                     | Hood Switch: General Electrical Failure                                            | GO to Pinpoint Test F                                   |
| B1305:11                                     | Hood Switch: Circuit Short to Ground                                               | GO to Pinpoint Test A                                   |
| B1305:15                                     | Hood Switch: Circuit Short to Battery<br>or Open                                   | <u>GO to Pinpoint Test F</u>                            |
| All other Diagnostic Trouble Codes<br>(DTCs) | -                                                                                  | REFER to: <u>Body Control Module</u><br>( <u>BCM)</u> . |

Diagnostics in this service information assume a certain skill level and knowledge of Ford-specific diagnostic practices. REFER to: **Diagnostic Methods**.

#### **DDM DTC Chart**

| DTC                                          | Description                                          | Action                                                                             |
|----------------------------------------------|------------------------------------------------------|------------------------------------------------------------------------------------|
| B11DA:23                                     | Driver Door Key Cylinder Switch:<br>Signal Stuck Low | DISREGARD this DTC. This vehicle is not equipped to support the arm/disarm inputs. |
| All other Diagnostic Trouble Codes<br>(DTCs) | -                                                    | REFER to: <u>Locks, Latches and Entry</u><br><u>Systems</u> .                      |

#### **Symptom Chart**

#### Symptom Chart: Anti-Theft - Perimeter

Diagnostics in this service information assume a certain skill level and knowledge of Ford-specific diagnostic practices. REFER to: <u>Diagnostic Methods</u>.

#### **Symptom Chart**

| Condition                                                                     | Actions                                                                                            |
|-------------------------------------------------------------------------------|----------------------------------------------------------------------------------------------------|
| The alarm system does not activate from an unauthorized entry at the hood     | <u>GO to Pinpoint Test A</u>                                                                       |
| The alarm system does not activate from an unauthorized entry at a door       | DIAGNOSE the courtesy lamps not illuminating when a door is open. REFER to: Interior Lighting.     |
| The alarm system does not activate from an unauthorized entry at the liftgate | DIAGNOSE the courtesy lamps not illuminating when a liftgate is open. REFER to: Interior Lighting. |
| The alarm system does not activate from the intrusion sensor                  | GO to Pinpoint Test B                                                                              |
|                                                                               |                                                                                                    |

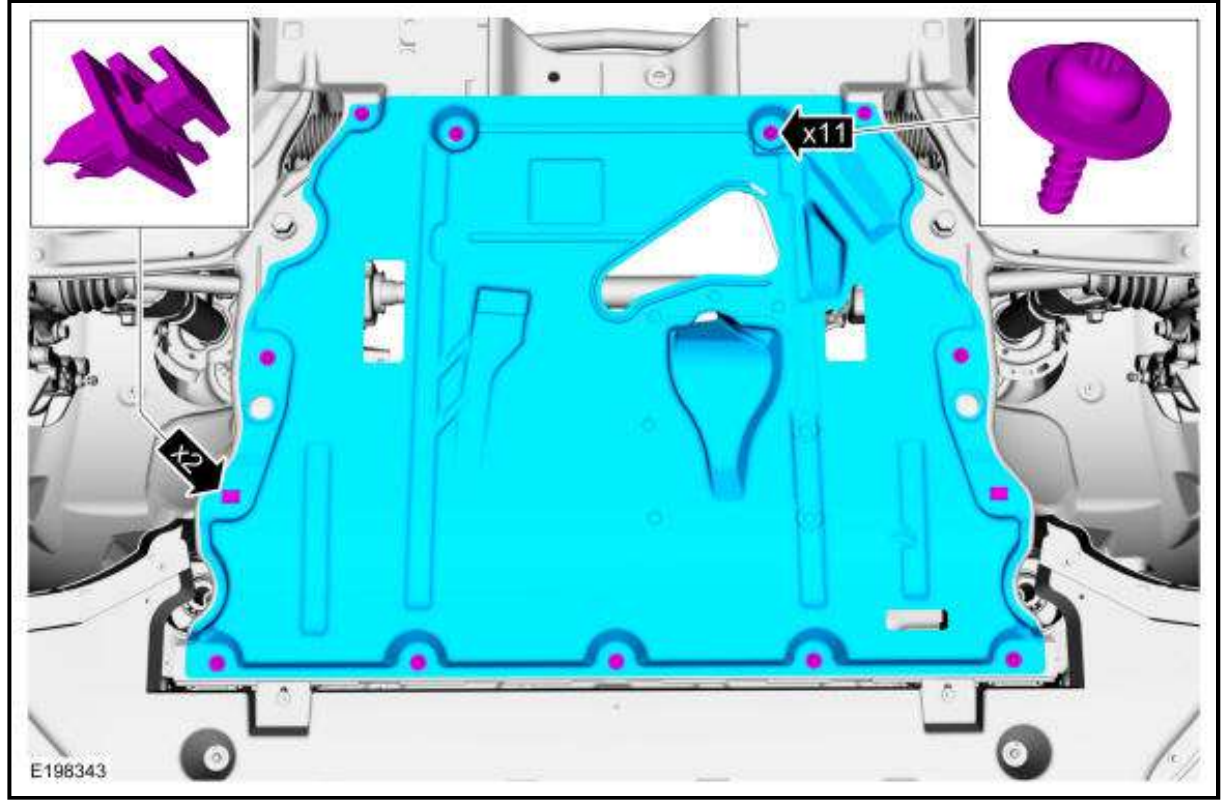

- 11. Install the wheel and tire. Refer to: Wheel and Tire .
- 12. Calibrate the suspension system. Connect the scan tool and carry out the Ride Height Calibration routine. Follow the scan tool directions.

# FRONT HALFSHAFT RH - 2.7L ECOBOOST (238KW/324PS), ALL-WHEEL DRIVE (AWD)

For information on Ford Color Coded Illustrations refer to **OEM COLOR CODING** 

# **Special Tool(s) / General Equipment**

|       | 204-161 (T97P-1175-A) Installer, Halfshaft      |  |
|-------|-------------------------------------------------|--|
| s P   | TKIT-1997-LM2                                   |  |
| 14041 | TKIT-1997-F/FM2                                 |  |
|       | TKIT-1997-FLM2                                  |  |
|       | 205-D070 (D93P-1175-B) Remover, Front Wheel Hub |  |

REMOVAL

- 1. Remove the wheel and tire. Refer to: Wheel and Tire .
- 2. Remove and discard the wheel hub nut.

| Yes                                                                                                    | No                                                                                                    |
|----------------------------------------------------------------------------------------------------|----------------------------------------------------------------------------------------------------|
| INSTALL a new HO2S in question. REFER to the<br>appropriate Electronic Engine Controls article.<br>RESET the keep alive memory (KAM). Refer to<br><u>Resetting The Keep Alive Memory (KAM).</u><br>REPEAT the self-test. | The system is operating correctly at this time. The concern<br>may have been caused by a loose or corroded connector. |

# PINPOINT TESTS DX: ENGINE COOLANT TEMPERATURE (ECT) SENSOR

### **INTRODUCTION**

# NOTE: Engine coolant temperature must be greater than 10B°C (50B°F) to pass the KOEO self-test and greater than 82B°C (180B°F) to pass the KOER self-test.

This pinpoint test is intended to diagnose the following:

- ECT sensor (12A648)
- harness circuits: ECT and SIGRTN
- powertrain control module (PCM) (12A650)

Voltage values calculated for VREF equals 5 volts. These values may vary by 15% due to sensor and VREF variations.

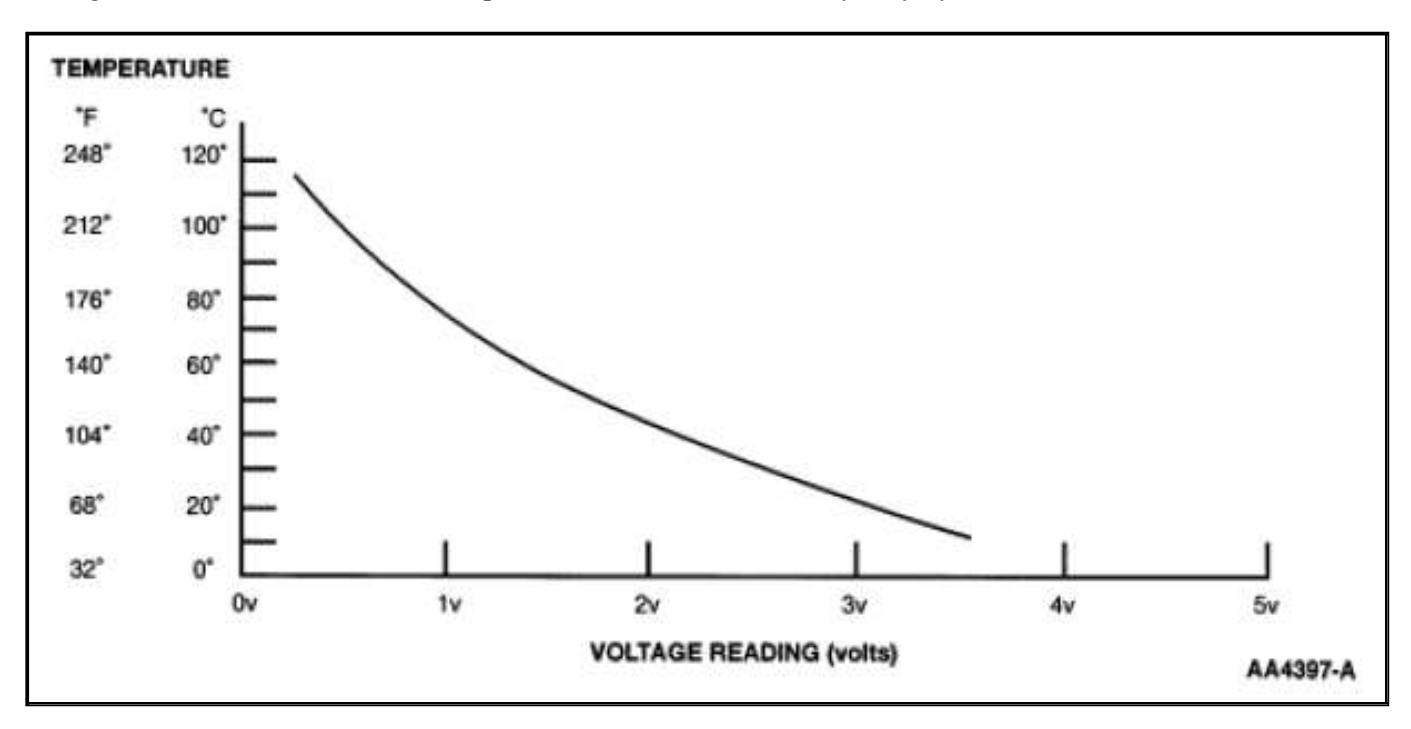

| Temperature |     | Temperature Sensor Values |
|-------------|-----|---------------------------|
| B°C         | B°F | Resistance (K ohms)       |
| 120         | 248 | 1.18                      |
| 110         | 230 | 1.55                      |
| 100         | 212 | 2.07                      |
| 90          | 194 | 2.80                      |
| 80          | 176 | 3.84                      |
| 70          | 158 | 5.37                      |
| 60          | 140 | 7.70                      |
| 50          | 122 | 10.97                     |
| 40          | 104 | 16.15                     |
| 30          | 86  | 24.27                     |
| 20          | 68  | 37.30                     |
| 10          | 50  | 58.75                     |
| 0           | 32  | 95.85                     |
|             |     |                           |

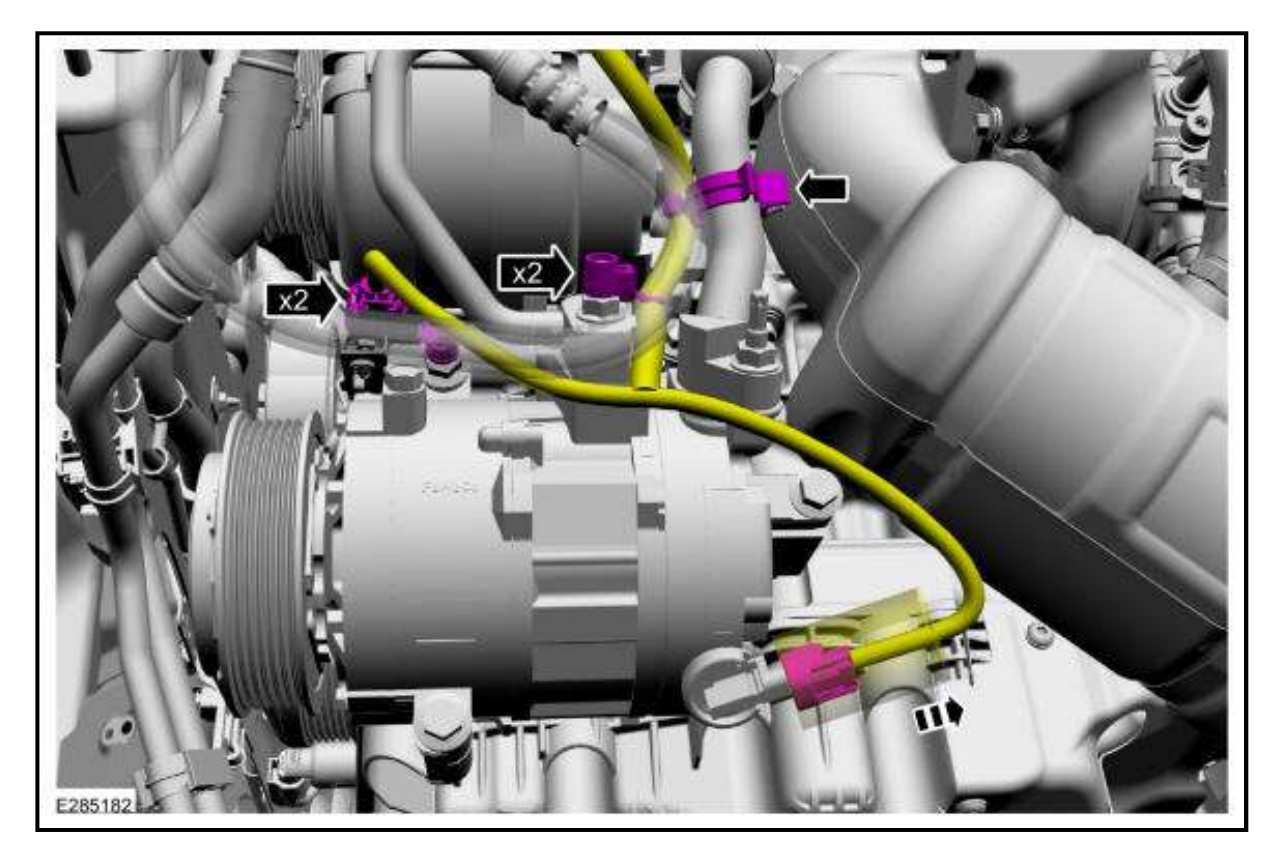

# **NOTE:** During the removal of components, cap, tape or otherwise appropriately protect all openings to prevent the ingress of dirt or other contamination. Remove protective materials prior to installation.

Remove the A/C compressor inlet and outlet line nuts and disconnect the fittings.

• Discard the O-ring seals and gaskets.

47.

• Make sure to cover any open ports to prevent debris from entering the system.

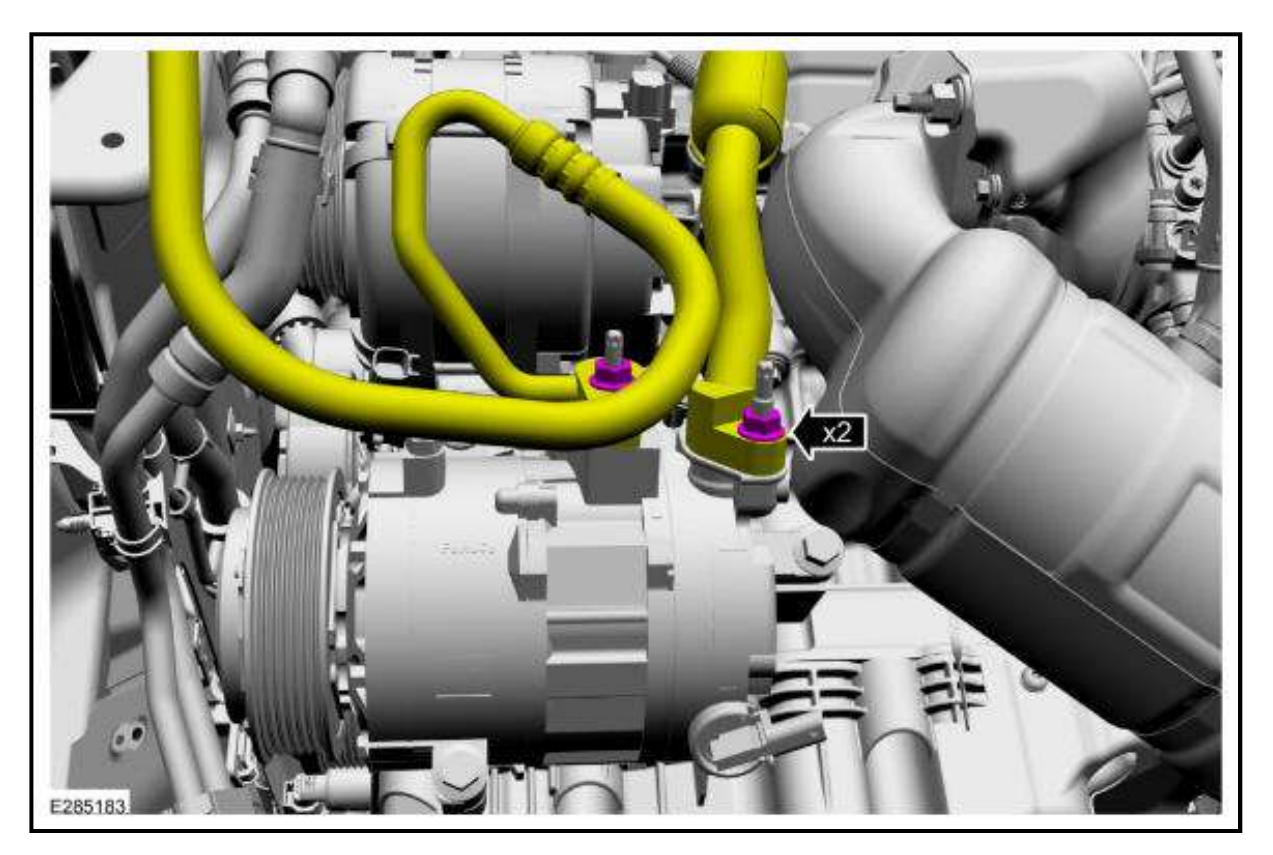

48. Remove the bolts, stud bolt and the A/C compressor.

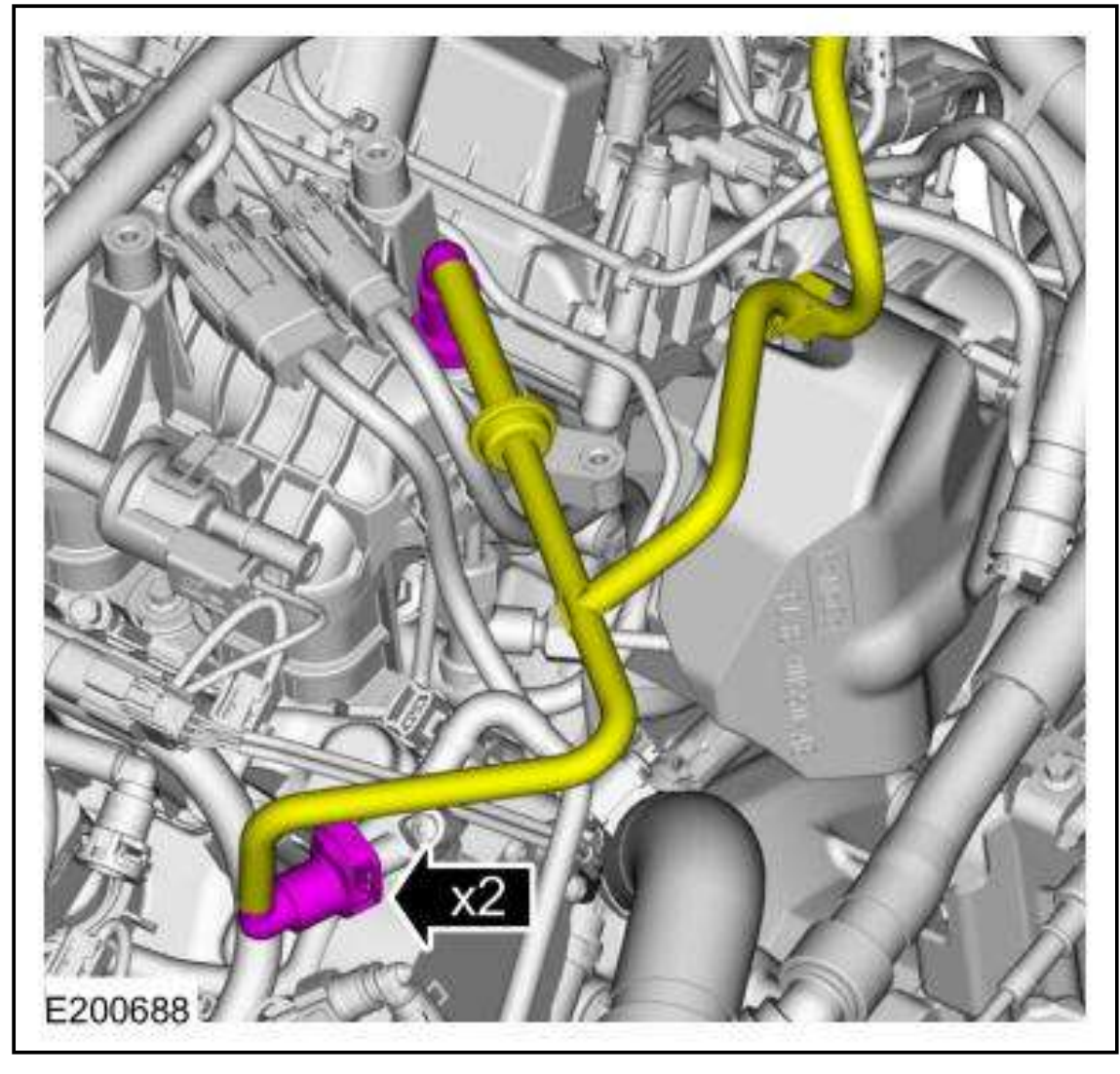

9.

- Position the PCV tube and connect the quick release couplings. Refer to: <u>QUICK RELEASE</u>
  <u>COUPLING</u>
- Attach the PCV tube retainer. Refer to: **<u>QUICK RELEASE COUPLING</u>**
- Connect the crankcase pressure sensor electrical connector.

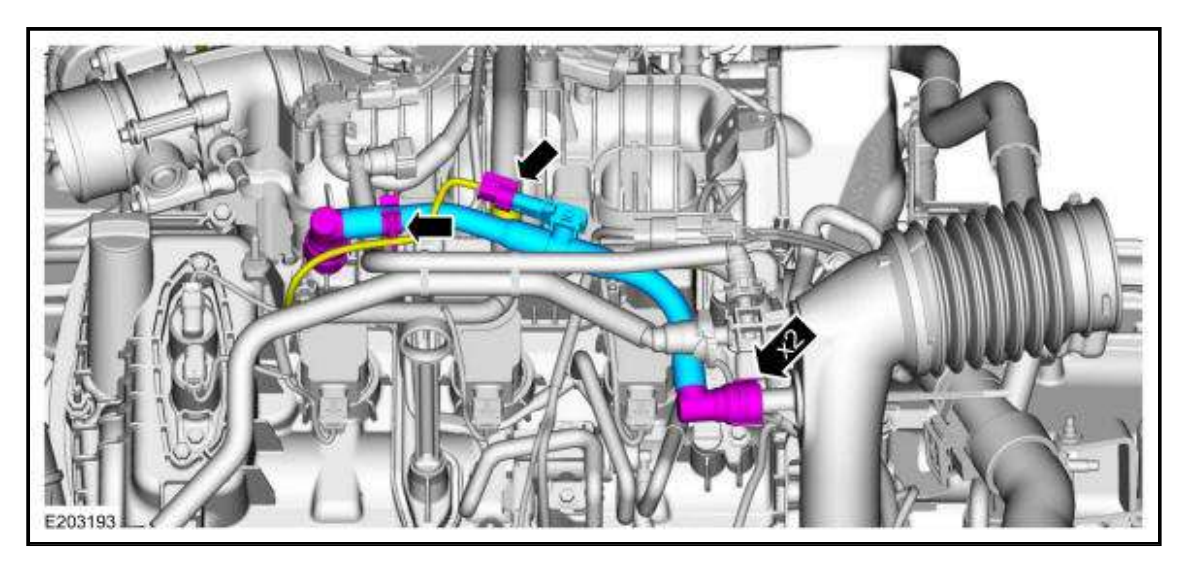

## 10.

- 1. Slide the EVAP purge valve onto the intake manifold mounting tab.
- 2. Connect the EVAP purge valve electrical connector.
- 3. Connect the EVAP tube quick release coupling. Refer to: **<u>QUICK RELEASE COUPLING</u>**

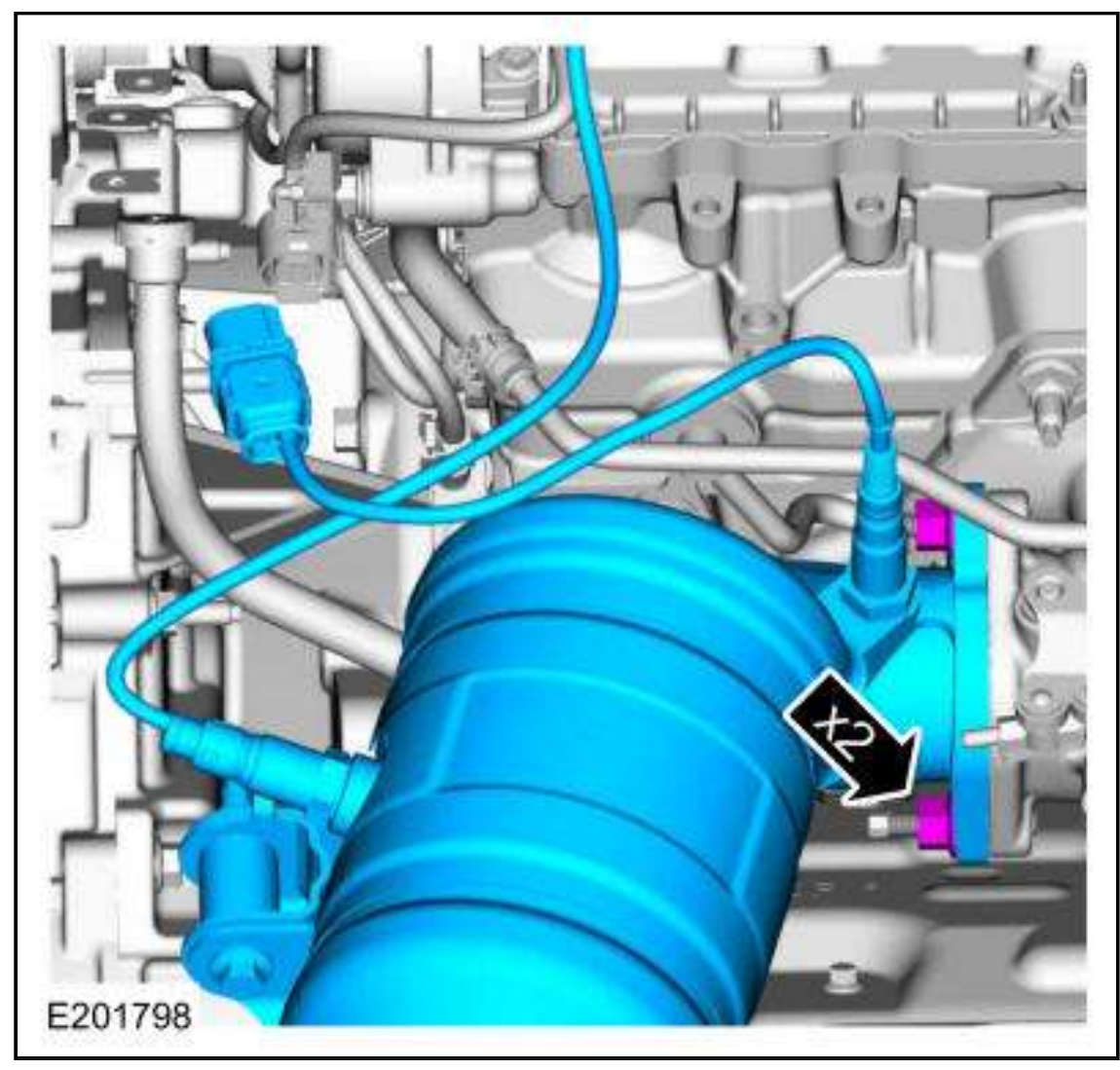

31.

1. Install.

Torque: 22 lb.ft (30 Nm)

2. Tighten.

Torque: 35 lb.ft (48 Nm)

#### **DTC Fault Trigger Conditions**

| DTC      | Description                                | Fault Trigger Condition                         |
|----------|--------------------------------------------|-------------------------------------------------|
| PCM      | Lost Communication With Restraints Control | The PCM sets this DTC if data messages from the |
| U0151:00 | Module: No Sub Type Information            | RCM through the GWM are missing.                |

#### **Possible Sources**

- Communications network concern
- RCM
- GWM
- PCM

#### G1 VERIFY THE CUSTOMER CONCERN

- Ignition ON.
- Verify there is an observable symptom present.

#### Is an observable symptom present?

#### Yes GO to G2

The system is operating normally at this time. The DTC may have been set due to high network traffic or an intermittent fault condition.

## **G2** CHECK THE COMMUNICATION NETWORK

• Using a diagnostic scan tool, perform a network test.

#### Did the RCM pass the network test?

#### Yes GO to G3

No REFER to: Controller Area Network (CAN) Module Communications Network .

#### G3 PERFORM RCM (RESTRAINTS CONTROL MODULE) SELF-TEST

• Using a diagnostic scan tool, perform a RCM self-test.

#### Are any Diagnostic Trouble Codes (DTCs) recorded?

Yes REFER to: Airbag Supplemental Restraint System (SRS).

No GO to G4

#### G4 CHECK THE GWM (GATEWAY MODULE A) DIAGNOSTIC TROUBLE CODES (DTCS)

• Using a diagnostic scan tool, retrieve the GWM Diagnostic Trouble Codes (DTCs).

# Are any Diagnostic Trouble Codes (DTCs) recorded?

Yes REFER to: Controller Area Network (CAN) Module Communications Network .

No GO to G5

# G5 PERFORM THE PCM (POWERTRAIN CONTROL MODULE) SELF-TEST

• Using a diagnostic scan tool, perform the PCM self-test.

# Are any non-network Diagnostic Trouble Codes (DTCs) present?

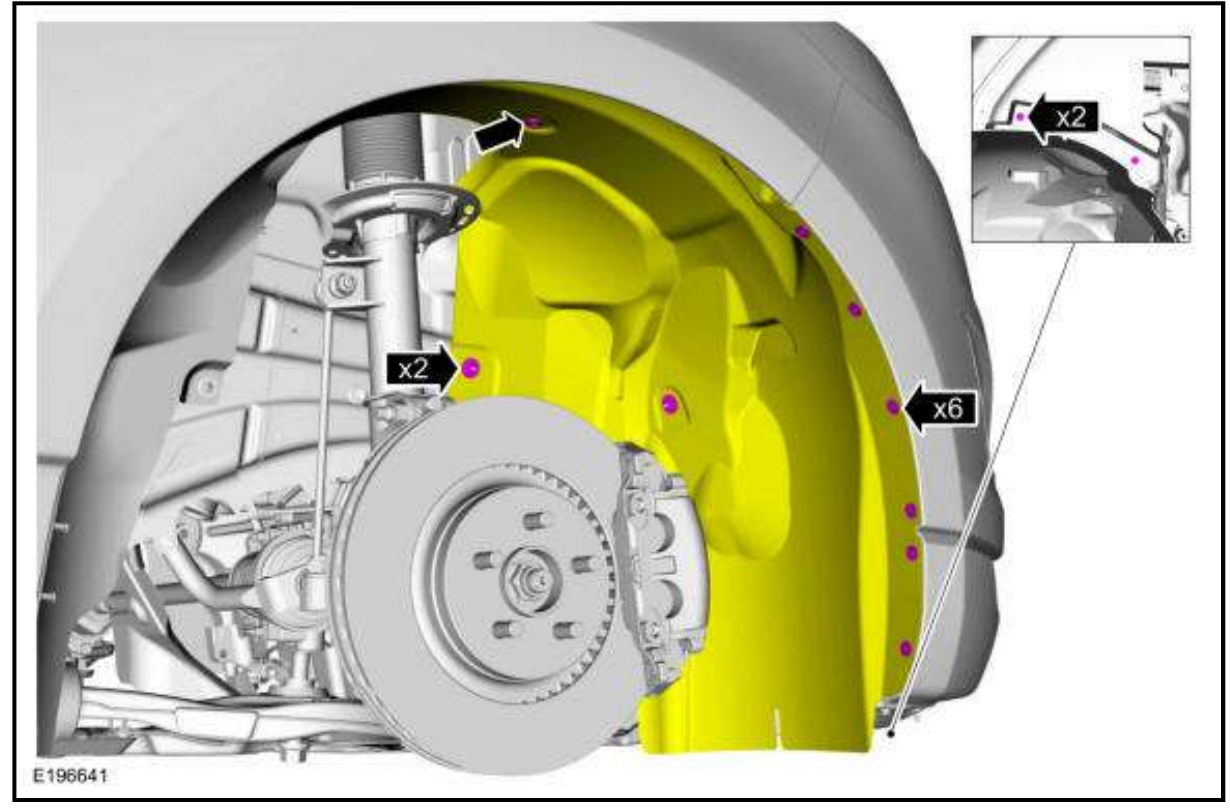

4. Apply clean engine oil to the high-pressure fuel pump drive unit bore, the drive lobe and the roller tappet.

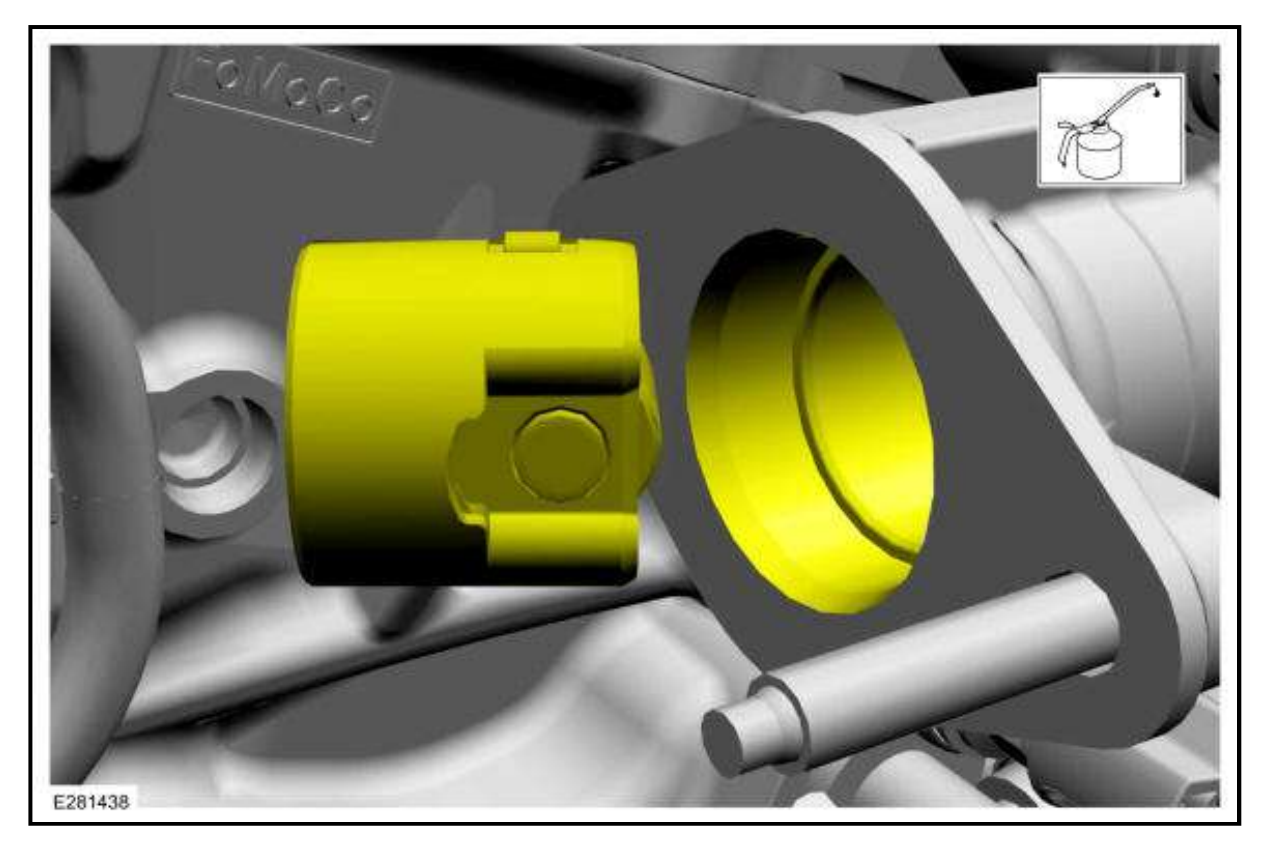

# **NOTE:** Align the notch on the high-pressure fuel pump tappet and with the groove in the high-pressure fuel pump drive unit bore.

Install the high-pressure fuel pump tappet.

37. Assemble the special tools and install a new RH halfshaft seal on the special tool. Use Special Service Tool: 307-758 Installer, Axle Seal -FWD, 205-153 (T80T-4000-W) Handle.

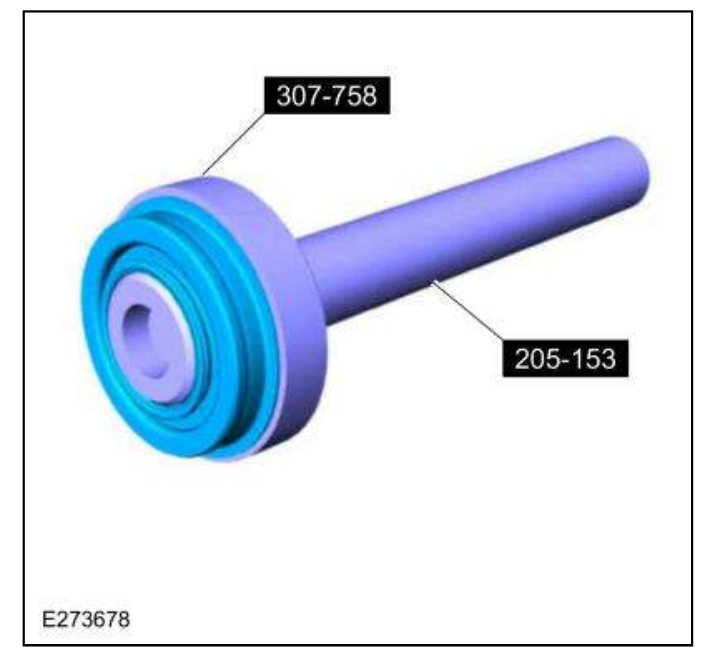

38. Using the special tools, install the new RH halfshaft seal. Use Special Service Tool: 205-153 (T80T-4000-W) Handle, 307-758 Installer, Axle Seal -FWD.

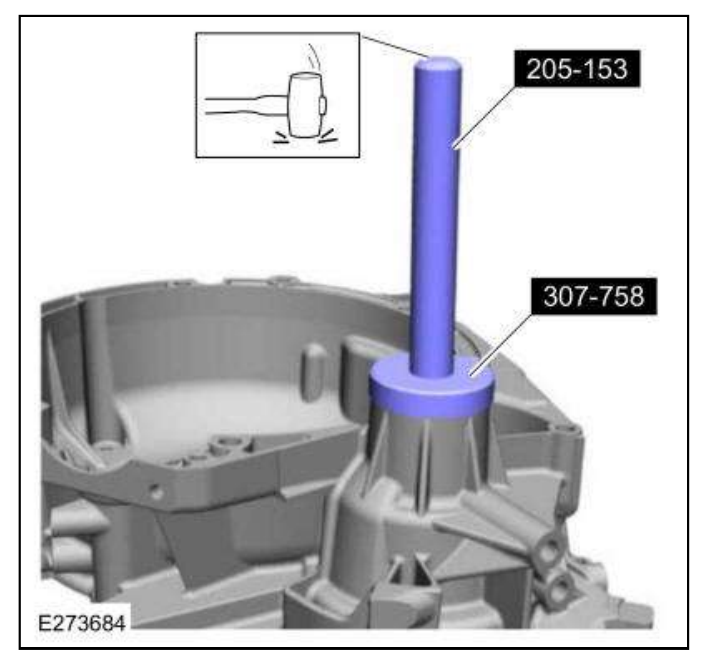

39. Place a new torque converter hub seal on the special tool. Use Special Service Tool: 307-760 Installer, Converter Seal, 205-199 (T83T-3132-A1) Installer, Spindle/Axle Shaft.